| Maksājumu kartes pievienošana                                                          | 1  |
|----------------------------------------------------------------------------------------|----|
| lespēja 1: Maksājumu kartes pievienošana lapā 'Maks'                                   | 1  |
| lespēja 2: Maksājumu kartes pievienošana lapas 'Pārskats' sadaļā 'Neapmaksātie rēķini' | 3  |
| lespēja 3: Maksājumu kartes pievienošana lapas 'Pārskats' sadaļā 'Kartes'              | 7  |
| Rēķina apmaksa                                                                         | 10 |
| lespēja 1: Rēķina apmaksa, ja maksājumu karte NAV saglabāta profilā                    | 10 |
| lespēja 2: Rēķina apmaksa, ja maksājumu karte IR saglabāta profilā                     | 14 |
| Rēķina lejupielāde                                                                     | 16 |
| lespēja 1: Neapmaksāta rēķina lejupielāde                                              | 16 |
| lespēja 2: Apmaksāta rēķina lejupielāde                                                | 17 |
| Skaitītāju rādījumu nodošana                                                           | 18 |

### Maksājumu kartes pievienošana

Izvēlieties Jums ērtāko maksājumu kartes pievienošanas metodi:

<u>Iespēja 1: Maksājumu kartes pievienošana lapā 'Maks'</u>
 <u>Iespēja 2: Maksājumu kartes pievienošana lapas 'Pārskats' sadaļā 'Neapmaksātie rēķini'</u>
 <u>Iespēja 3: Maksājumu kartes pievienošana lapas 'Pārskats' sadaļā 'Kartes'</u>

#### lespēja 1: Maksājumu kartes pievienošana lapā 'Maks'

- 1. solis: Atveriet savu profilu.
- 2. solis: Lapas 'Maks' sadaļā 'Kartes' nospiediet pogu 'Pievienot karti':

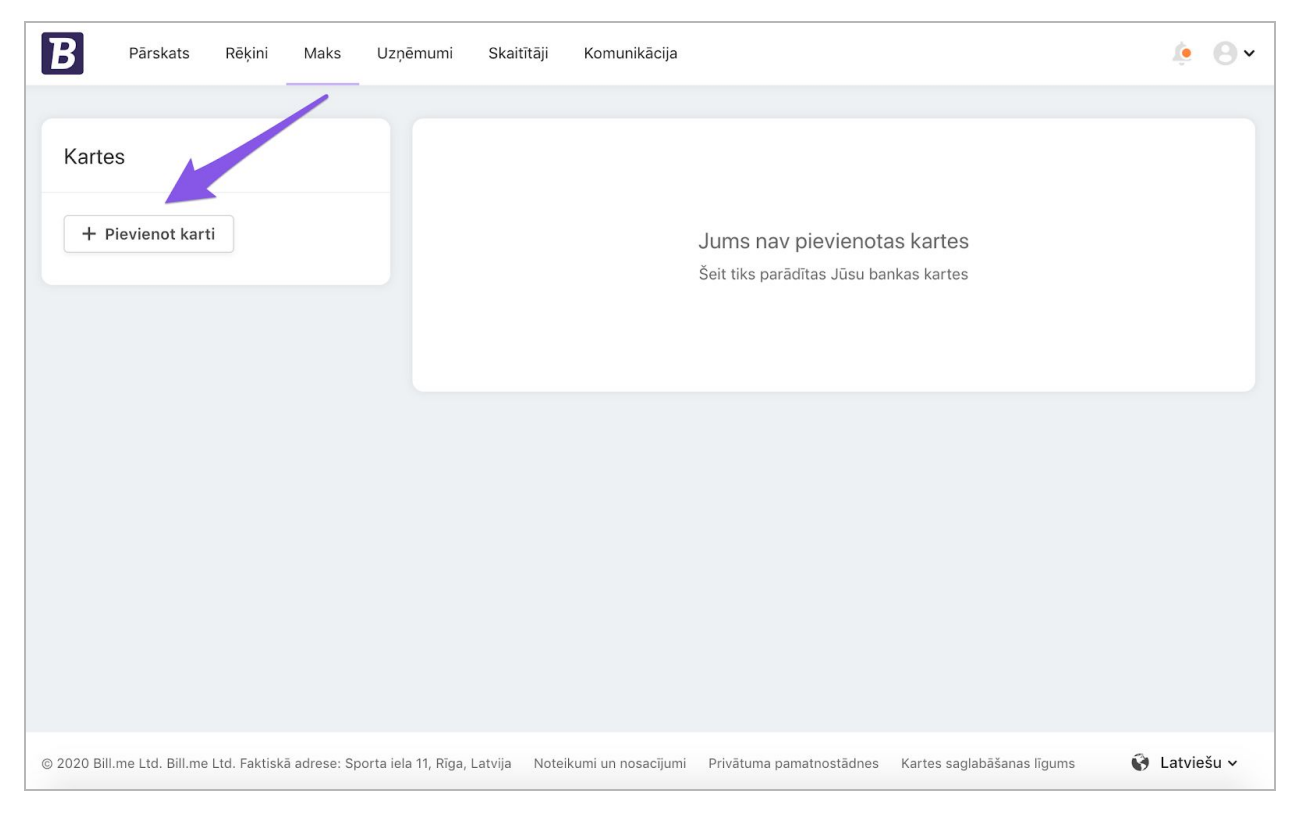

1. att.: Maksājumu kartes pievienošana lapā 'Maks'

**3. solis:** Pēc pogas 'Pievienot karti' nospiešanas tiek attēlots uznirstošais lodziņš. Ievadiet tajā maksājumu kartes datus un nospiediet pogu 'Pievienot karti':

| <b>B</b> Pārskats Rēķini Maks Uzņēmumi                                | Skaitītāji Komunikācija                                                                                                    | <u>ب</u> ۹۰                                |
|-----------------------------------------------------------------------|----------------------------------------------------------------------------------------------------|--------------------------------------------|
| Pārskats Rēķini Maks Uzņēmumi<br>Kartes                               | Skaitītāji Komunikācija     Image: Constant of the state of the state of th |                                            |
| © 2020 Bill.me Ltd. Bill.me Ltd. Faktiskā adrese: Sporta iela 11, Rīg | s, Latvija Noteikumi un nosacījumi Privātuma pamatnostādn                                                                                                    | es Kartes saglabāšanas līgums 🚱 Latviešu 🗸 |

2. att.: Uznirstošais lodziņš maksājumu kartes pievienošanai

4. solis: Jūsu maksājumu karte tiek attēlota lapā 'Maks':

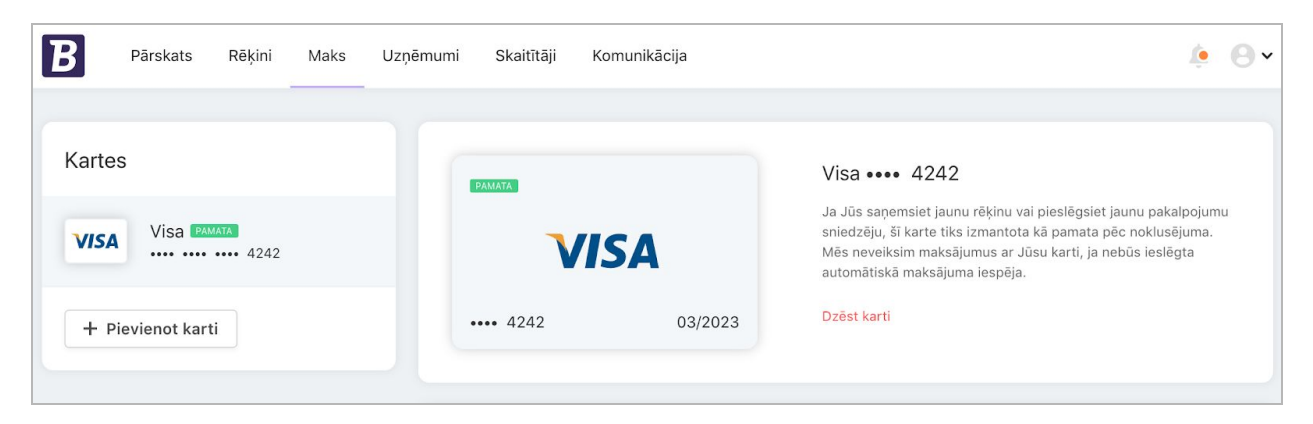

3. att.: Maksājumu kartes dati lapā 'Maks'

### lespēja 2: Maksājumu kartes pievienošana lapas 'Pārskats' sadaļā

#### 'Neapmaksātie rēķini'

Jaunu rēķinu ir iespējams apmaksāt sadaļā 'Neapmaksātie rēķini', kas ir pieejama lapā 'Pārskats'.

- 1. solis: leejiet savā profilā.
- 2. solis: Jauni rēķini tiek attēloti sadaļā 'Neapmaksātie rēķini':

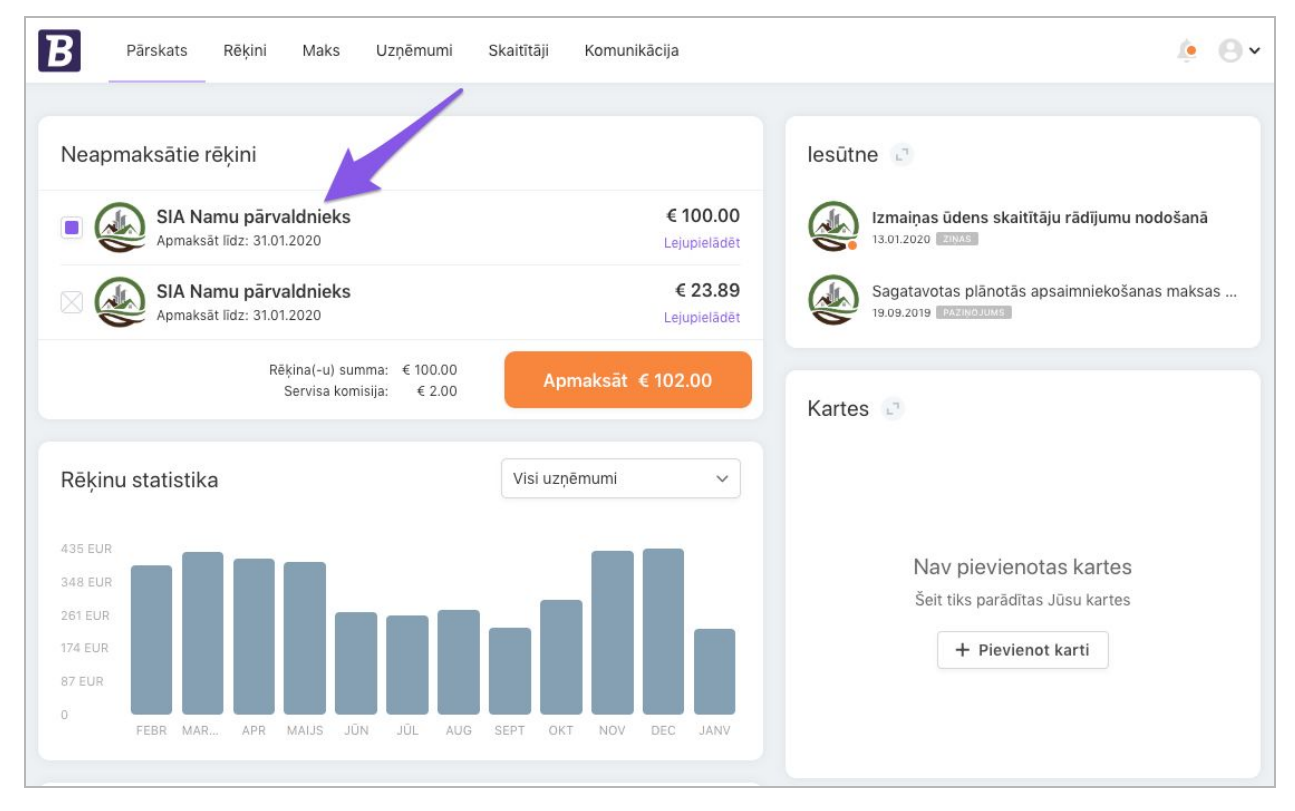

4. att.: Sadaļa 'Neapmaksātie rēķini'

3. solis: Uzklikšķiniet uz jebkura neapmaksāta rēķina, lai apskatītu tā detalizēto informāciju.

4. solis: Nospiediet pogu 'Pievienot karti' sadaļā 'Maksājuma veids':

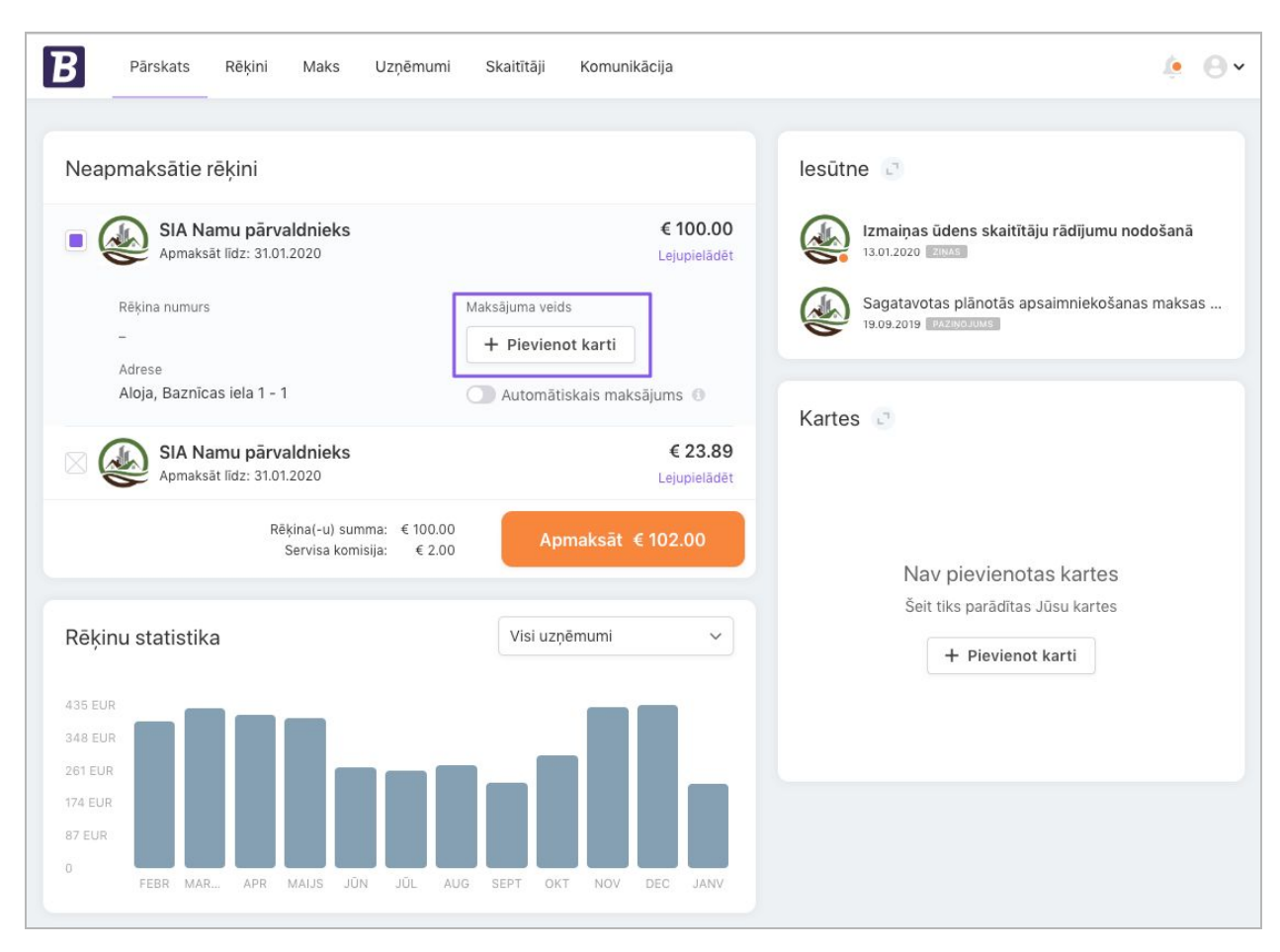

5. att.: Maksājumu kartes pievienošana sadaļā 'Neapmaksātie rēķini'

**5. solis:** Pēc pogas 'Pievienot karti' nospiešanas tiek attēlots uznirstošais lodziņš. Ievadiet maksājumu kartes datus un nospiediet pogu 'Pievienot karti':

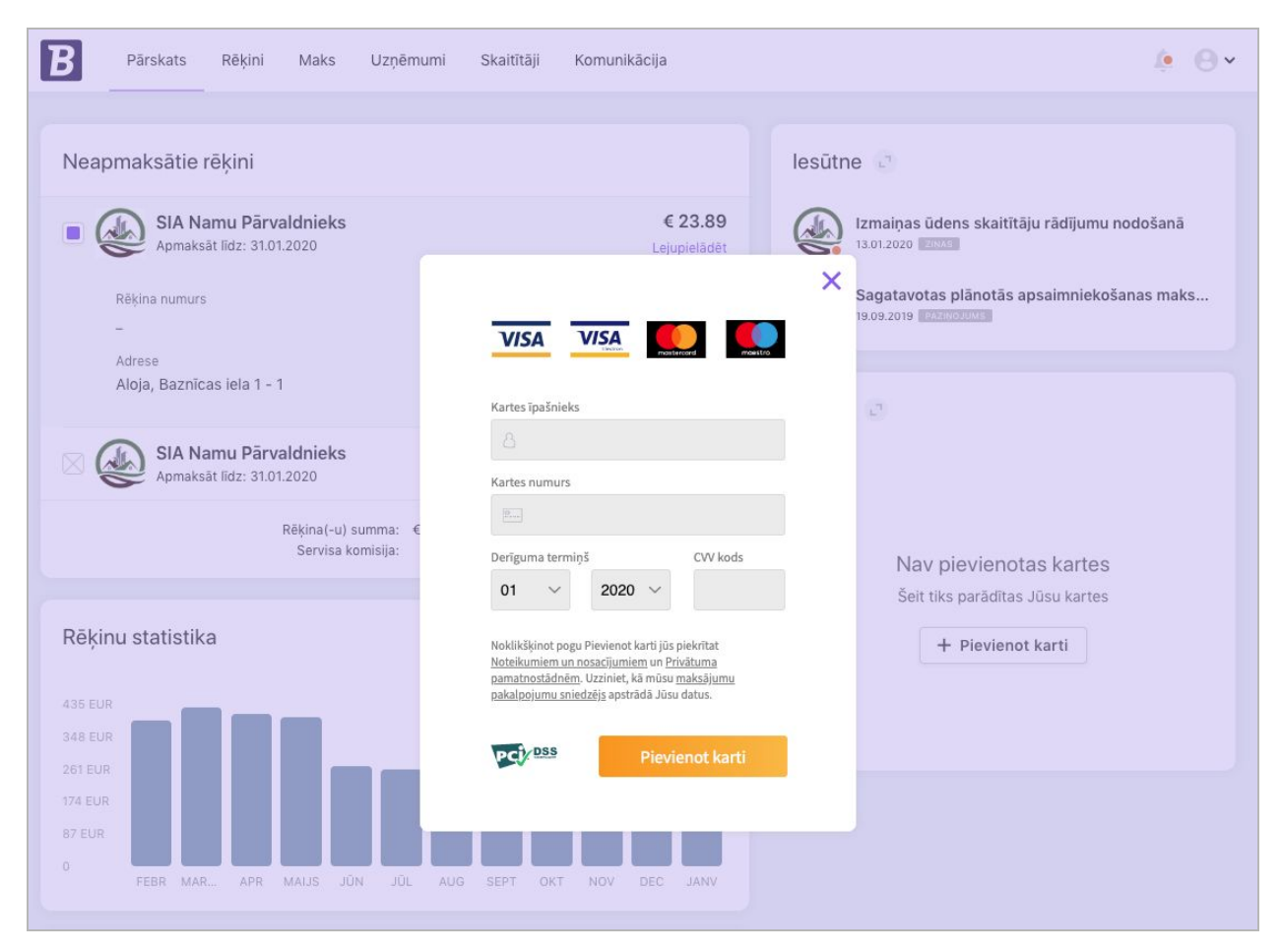

6. att.: Uznirstošais lodziņš maksājumu kartes pievienošanai

6. solis: Maksājumu karte tiek attēlota sadaļā 'Maksājuma veids':

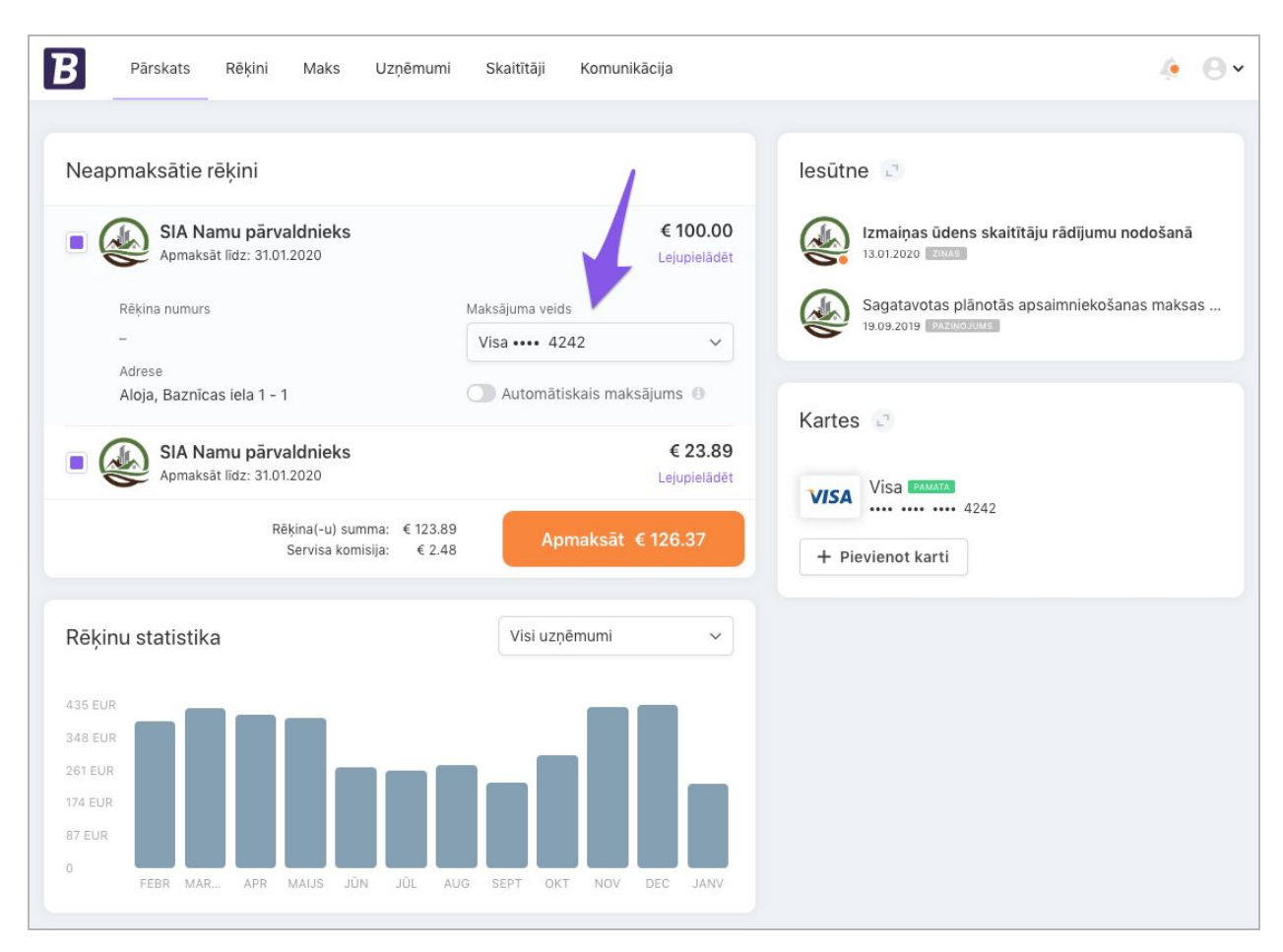

7. att.: Maksājumu karte sadaļā 'Neapmaksātie rēķini'

### lespēja 3: Maksājumu kartes pievienošana lapas 'Pārskats' sadaļā 'Kartes'

- 1. solis: leejiet savā profilā.
- 2. solis: Lapas 'Pārskats' sadaļā 'Kartes' nospiediet pogu 'Pievienot karti':

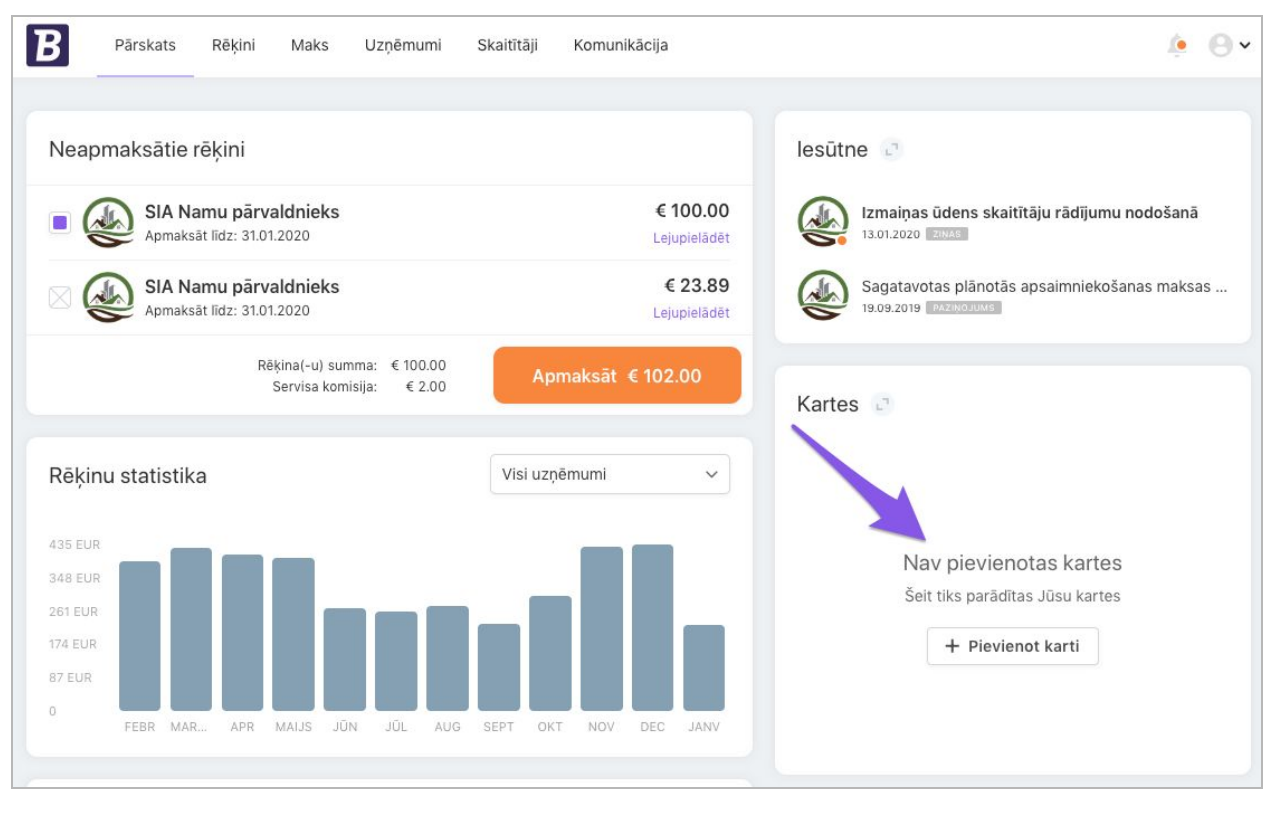

8. att.: Sadaļa 'Kartes', kas atrodas lapā 'Pārskats'

**3. solis:** Pēc pogas 'Pievienot karti' nospiešanas tiek attēlots uznirstošais lodziņš. Ievadiet maksājumu kartes datus un nospiediet pogu 'Pievienot karti':

| <b>B</b> Pārskats Rēķini Maks Uzņēmu                 | mi Skaitītāji Komunikācija                                                                                                    | <i>∳</i> ⊖ •                                              |
|------------------------------------------------------|----------------------------------------------------------------------------------------------------|-----------------------------------------------------------|
| Neapmaksātie rēķini                                  |                                                                                                    | lesūtne 🔄                                                 |
| SIA Namu Pārvaldnieks     Apmaksāt līdz: 31.01.2020  | € 23.89<br>Lejupielādēt                                                                                                    | Izmaiņas ūdens skaitītāju rādījumu nodošanā               |
| SIA Namu Pārvaldnieks<br>Apmaksāt līdz: 31.01.2020   |                                                                                                    | Sagatavotas plānotās apsaimniekošanas maks                |
| Rēķina(-u) summa: €<br>Servisa komisija:             | Kartes īpašnieks                                                                                                    | <sup>1</sup> O                                            |
| Rēķinu statistika                                    | A<br>Kartes numurs                                                                                                    |                                                           |
| 435 EUR<br>348 EUR<br>261 EUR                        | Derīguma termiņš CVV kods<br>01 v 2020 v                                                                                                    | Nav pievienotas kartes<br>Šeit tiks parādītas Jūsu kartes |
| 174 EUR<br>87 EUR<br>0. 5555 MAR 105 MAR 105 MAR 105 | Noklikšķinot pogu Pievienot karti jūs piekrītat<br><u>Noteikumiem un nosacījumiem un Privātuma</u><br>p <u>amatnostādnēm.</u> Uzziniet, kā mūsu <u>maksājumu</u><br>pakalpojumu sniedzējs apstrādā Jūsu datus. |                                                           |
| FEBR MAR APR MAIJS JUN JUL                           | Pievienot karti                                                                                                    |                                                           |
| Maksājumu vēsture                                    |                                                                                                    |                                                           |
| SIA Namu Pārvaldnieks<br>24.01.2020                  | € 24.37<br>Lejupielãdēt                                                                                                    |                                                           |

9. att.: Uznirstošais lodziņš maksājumu kartes pievienošanai

4. solis: Maksājumu karte tiek attēlota sadaļā 'Kartes':

![](_page_9_Figure_2.jpeg)

10. att.: Maksājumu karte sadaļā 'Kartes'

### Rēķina apmaksa

**lespēja 1:** Rēķina apmaksa, ja maksājumu karte NAV saglabāta profilā **lespēja 2:** Rēķina apmaksa, ja maksājumu karte IR saglabāta profilā

#### lespēja 1: Rēķina apmaksa, ja maksājumu karte NAV saglabāta profilā

Lai apmaksātu rēķinu bez profilā saglabātas maksājumu kartes, lūdzu, izpildiet šādas darbības:

1. solis: leejiet savā profilā.

**2. solis:** Lapas 'Pārskats' sadaļā 'Neapmaksātie rēķini' izvēlieties apmaksājamo rēķinu un nospiediet pogu 'Apmaksāt':

![](_page_10_Figure_7.jpeg)

11. att.: Neapmaksātu rēķinu izvēle apmaksai

**4. solis:** Ekrānā tiek attēlots uznirstošais lodziņš, kurā Jūs varat saglabāt karti un pieslēgt automātisku apmaksu turpmākiem rēķiniem. Izvēlēties atbilstošo iespēju un nospiediet pogu 'Turpināt':

![](_page_11_Picture_2.jpeg)

12. att.: lespējas 'Saglabāt karti' un 'leslēgt automātisko apmaksu'

**5. solis:** Pēc pogas 'Turpināt' nospiešanas tiek attēlots uznirstošais lodziņš, kurā varat pievienot kartes datus. Ievadiet maksājumu kartes datus un nospiediet pogu 'Apmaksāt':

![](_page_12_Picture_2.jpeg)

13. att.: Uznirstošais lodziņš apmaksai ar maksājumu karti

6. solis: Pēc veiksmīgas apmaksas ekrānā tiek attēlots apstiprinājuma ziņojums:

![](_page_13_Figure_2.jpeg)

14. att.: Rēķina apmaksu apstiprinošais ziņojums

**7. solis:** Ja Jūsu rēķina apmaksa nav bijusi sekmīga, lūdzam sazināties ar kartes emitentu vai Bill.me tehnisko atbalstu.

#### lespēja 2: Rēķina apmaksa, ja maksājumu karte IR saglabāta profilā

Visērtākais veids, kā apmaksāt rēķinus, ir ar profilā jau saglabātu maksājumu karti. Precīza instrukcija kartes saglabāšanai ir pieejama sadaļā <u>'Maksājumu kartes pievienošana'</u>.

Lai apmaksātu rēķinu ar profilā saglabātu maksājumu karti:

1. solis: leejiet savā profilā.

2. solis: Lapas 'Pārskats' sadaļā 'Neapmaksātie rēķini' izvēlieties apmaksājamo rēķinu.

**3. solis:** Atveriet rēķinu, lai pārbaudītu, vai maksājumu karte tiek attēlota sadaļā 'Maksājuma veids':

![](_page_14_Figure_7.jpeg)

![](_page_14_Figure_8.jpeg)

4. solis: Nospiediet pogu 'Apmaksāt'.

5. solis: Pēc veiksmīgas apmaksas ekrānā tiek attēlots apstiprinājuma ziņojums:

![](_page_15_Figure_2.jpeg)

16. att.: Rēķina apmaksu apstiprinošais ziņojums

**6. solis:** Ja Jūsu rēķina apmaksa nav bijusi sekmīga, lūdzam sazināties ar kartes emitentu vai Bill.me tehnisko atbalstu.

### Rēķina lejupielāde

lespēja 1: Neapmaksāta rēķina lejupielāde lespēja 2: Apmaksāta rēķina lejupielāde

#### lespēja 1: Neapmaksāta rēķina lejupielāde

1. solis: leejiet savā profilā.

**2. solis:** Lapas 'Pārskats' sadaļā 'Neapmaksātie rēķini' pie attiecīgā rēķina nospiediet pogu 'Lejupielādēt':

![](_page_16_Picture_6.jpeg)

17. att.: Poga 'Lejupielādēt' sadaļā 'Neapmaksātie rēķini'

#### lespēja 2: Apmaksāta rēķina lejupielāde

- 1. solis: leejiet savā profilā.
- 2. solis: Atveriet lapu 'Rēķini'.
- 3. solis: Lai lejupielādētu attiecīgo rēķinu, nospiediet uz ikonas  $\stackrel{\mathrm{de}}{=}$  :

| Rēķini                |               |                      |              |                     | Izvēlēties periodu              | Visi uz   | zņēmumi         | ~            |
|-----------------------|---------------|----------------------|--------------|---------------------|---------------------------------|-----------|-----------------|--------------|
| zņēmuma nosaukums     | Rēķina numurs | Izrakstīšanas datums | Rēķina summa | Servisa<br>komisija | Apmaksas veids                  | Apmaksāts | Apmaksas datums |              |
| ilA Namu pārvaldnieks | RE12345       | 22.01.2020           | €100.00      | €2.00               | <b>VISA ••••</b> 4242 (Auto) () | €102.00   | 22.01.2020      | 4            |
| ilA Namu pārvaldnieks | RE829345      | 22.01.2020           | €100.00      | €2.00               | VISA •••• 4242 (Auto) 🕕         | €102.00   | 22.01.2020      | $\downarrow$ |
| ilA Namu pārvaldnieks | INV88223      | 22.01.2020           | €100.00      | €2.00               | VISA •••• 4242 (Auto) ()        | €102.00   | 22.01.2020      | $\downarrow$ |
| ilA Namu pārvaldnieks | REKINS042     | 22.01.2020           | €100.00      | €2.00               | VISA •••• 4242 (Auto) ()        | €102.00   | 22.01.2020      | $\checkmark$ |
| ilA Namu pärvaldnieks | INV_273_1     | 22.01.2020           | €28.39       | €0.57               | <b>VISA ••••</b> 4242           | €28.96    | 22.01.2020      | $\downarrow$ |
| ilA Namu pārvaldnieks | BR_89012_1    | 26.08.2019           | €200.00      | €4.00               | <b>VISA</b> 4242                | €204.00   | 13.01.2020      | $\checkmark$ |
| ilA Namu pārvaldnieks | 22.08_KRSV_12 | 22.08.2019           | €100.00      | €2.00               | <b>VISA ••••</b> 4242           | €102.00   | 22.01.2020      | $\downarrow$ |
| IA Namu pārvaldnieks  | RE098766      | 26.07.2019           | €2,000.00    | €40.00              | VISA •••• 0056 (Auto) ()        | €2,040.00 | 26.07.2019      | $\downarrow$ |
| IA Namu pärvaldnieks  | APM_843_REk   | 26.07.2019           | €1,272.00    | €25.44              | VISA •••• 0056 (Auto) 0         | €1,297.44 | 26.07.2019      | $\checkmark$ |
| IA Namu pārvaldnieks  | tedst12345    | 03.07.2019           | €100.00      | €2.00               | <b>VISA</b> •••• 0056           | €102.00   | 26.07.2019      | $\downarrow$ |
| ilA Namu pārvaldnieks | 123May        | 26.06.2019           | €600.00      | €12.00              | VISA •••• 0056 (Auto) 💿         | €612.00   | 26.07.2019      | $\checkmark$ |

18. att.: Rēķina lejupielāde lapā 'Rēķini'

### Skaitītāju rādījumu nodošana

Skaitītāju rādījumus varat nodot noteiktā periodā, kuru ir noteicis Jūs apkalpojošais uzņēmums. Jums nav jānodod skaitītāju rādījumi, ja Jums ir uzstādīti skaitītāji ar automātisku rādījumu nodošanu.

Lai nodotu skaitītāju rādījumus, lūdzu:

1. solis: leejiet savā profilā.

**2. solis:** Atveriet lapu 'Skaitītāji' un izvēlieties attiecīgo adresi sadaļā 'Adreses. Ja skaitītāju rādījumu nodošanas periods ir spēkā, Jūs redzēsiet sadaļu 'Skaitītāju rādījumu nodošana':

| <b>B</b> Pārskats Rēķini Ma                          | ks Uzņēmumi — | Skaitītāji Komun         | ikācija     |                          |             | ۹ ک             | €. |
|------------------------------------------------------|---------------|--------------------------|-------------|--------------------------|-------------|-----------------|----|
| Adreses                                              | levad         | liet skaitītāja rād      | ījumus      |                          |             |                 |    |
| Aloja, Baznīcas iela 1 - 1                           |               | Tips / Nr.               | Derīgs līdz | lepriekšējie rādījumi    | Patēriņš le | vadīt rādījumus |    |
| SIA Namu pārvaldnieks                                | 0             | 112233<br>Karstais ūdens | 01.06.2020  | 00011,000 m³             | 0,000 m³    | →               |    |
| Rīga, Tomsona iela 39/2 - 1<br>SIA Namu pārvaldnieks | 0             | 333111<br>Aukstais ūdens | 01.06.2020  | 00205,230 m <sup>3</sup> | 0,000 m³    | ÷               |    |
|                                                      |               |                          |             |                          |             |                 |    |

19. att.: Lapa 'Skaitītāji'

**3. solis:** levadiet rādījumus laukā 'levadīt rādījumus' attiecīgajam skaitītājam un uzklikšķiniet uz bultiņas labajā malā, lai to apstiprinātu:

| В        | Pārskats        | Rēķini   | Maks | Uzņēmumi | Skaitītāji                  | Komunikācija     |                          |          |                   | ۲ | 0~       |
|----------|-----------------|----------|------|----------|-----------------------------|------------------|--------------------------|----------|-------------------|---|----------|
| Adres    | ses             |          |      | leva     | diet skaitīt                | āja rādījumus    |                          |          |                   |   | /        |
| Aloja, E | Baznīcas iela   | I - 1    |      |          | Tips / Nr.                  | Derīgs līdz      | lepriekšējie rādījumi    | Patēriņš | levadīt rādījumus | V | 6        |
| SIA Nan  | nu parvaidnieks | 20/2 1   |      | 0        | 112233<br>Karstais ū        | idens 01.06.2020 | 00011,000 m <sup>3</sup> | 1,000 m³ | 00012,000         | Î | <b>→</b> |
| SIA Nan  | nu pärvaldnieks | 39/2 - 1 |      | 0        | <b>333111</b><br>Aukstais i | ūdens 01.06.2020 | 00205,230 m <sup>3</sup> | 2,570 m³ | 00207,800         |   | <b>→</b> |
|          |                 |          |      |          |                             |                  |                          |          |                   |   |          |

20. att.: Laukums 'levadīt rādījumus'

4. solis: Ja dati ir veiksmīgi saglabāti, uz ekrāna tiek attēlots apstiprinājuma ziņojums:

| <b>B</b> Pārskats Rēķini Maks | Uzņēmumi | Skoitītāji Komuni<br>ati ir saglabāti | kānija      | Ok                       |          | ¢ 9 •             |
|-------------------------------|----------|---------------------------------------|-------------|--------------------------|----------|-------------------|
| Adreses                       | levad    | iet skaitītāja rād                    | ījumus      |                          |          |                   |
| Aloja, Baznīcas iela 1 - 1    |          | Tips / Nr.                            | Derīgs līdz | lepriekšējie rādījumi    | Patēriņš | levadīt rādījumus |
| SIA Namu pārvaldnieks         | 0        | 112233<br>Karstais üdens              | 01.06.2020  | 00011,000 m <sup>3</sup> | 1,200 m³ | 00012,200         |
| SIA Namu pārvaldnieks         | 0        | <b>333111</b><br>Aukstais ūdens       | 01.06.2020  | 00205,230 m <sup>3</sup> | 2,570 m³ | 00207,800 →       |
|                               |          |                                       |             |                          |          |                   |

21. att.: Pēdējais ievadītais rādījums ir saglabāts

5. solis: Jūs varat mainīt rādījumus līdz pakalpojumu sniedzēja norādītā perioda beigām.